Windows 7/8、Photoshop CC/Elements 13/Lightroom 5/DPP3/DPP4 から Print Studio Pro 経由で PRO-10S にてプリントする場合

1. Adobe Photoshop CC の「ファイル」のプルダウンメニューの「自動処理」をにマウスカーソルを持ってい き右に展開したメニューから「Canon Print Studio Pro…」をクリックする。

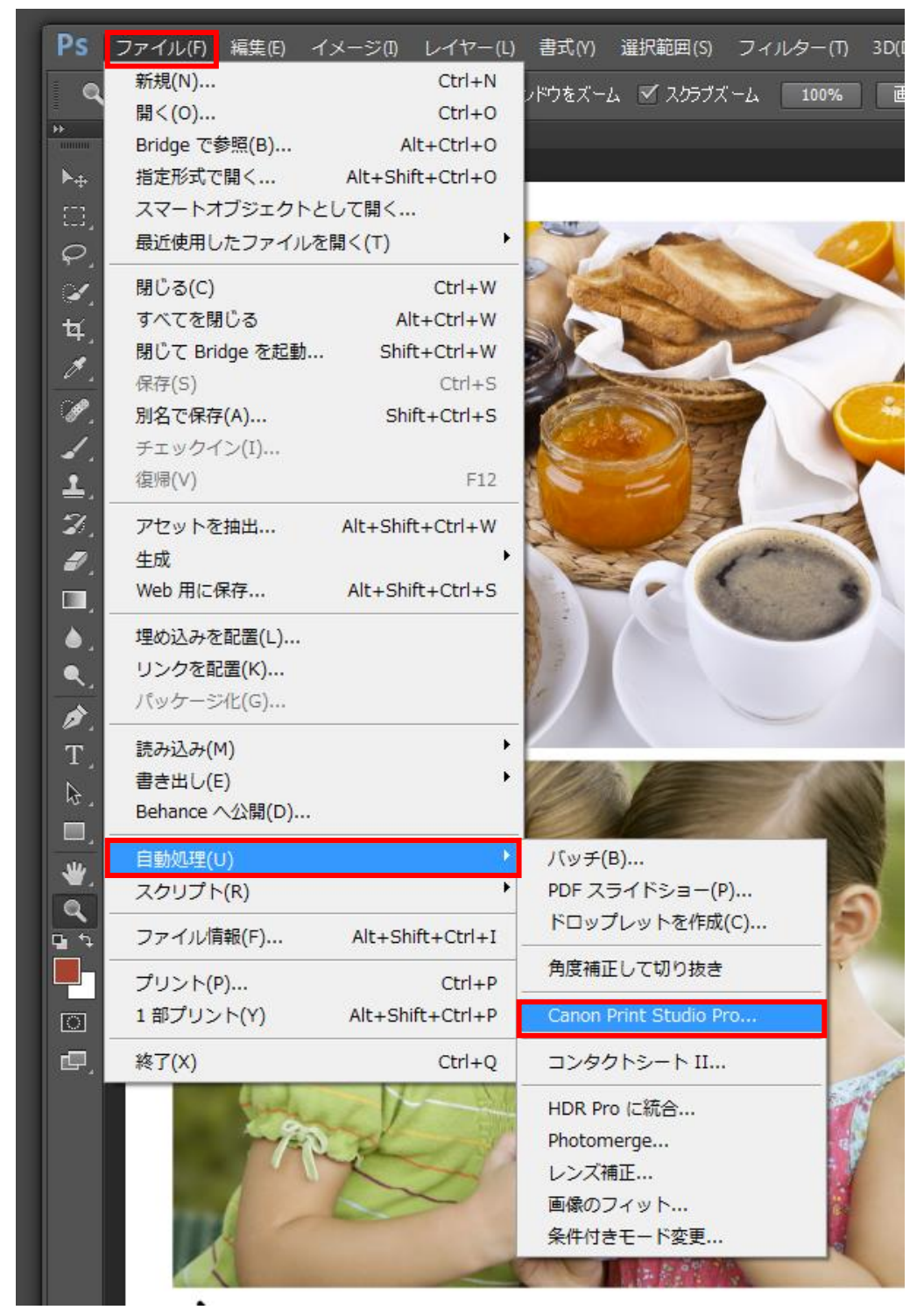

**2.** Adobe Photoshop Elements の「ファイル」のプルダウンメニューの「自動処理」をにマウスカーソルを 持っていき右に展開したメニューから「Canon Print Studio Pro…」をクリックする。

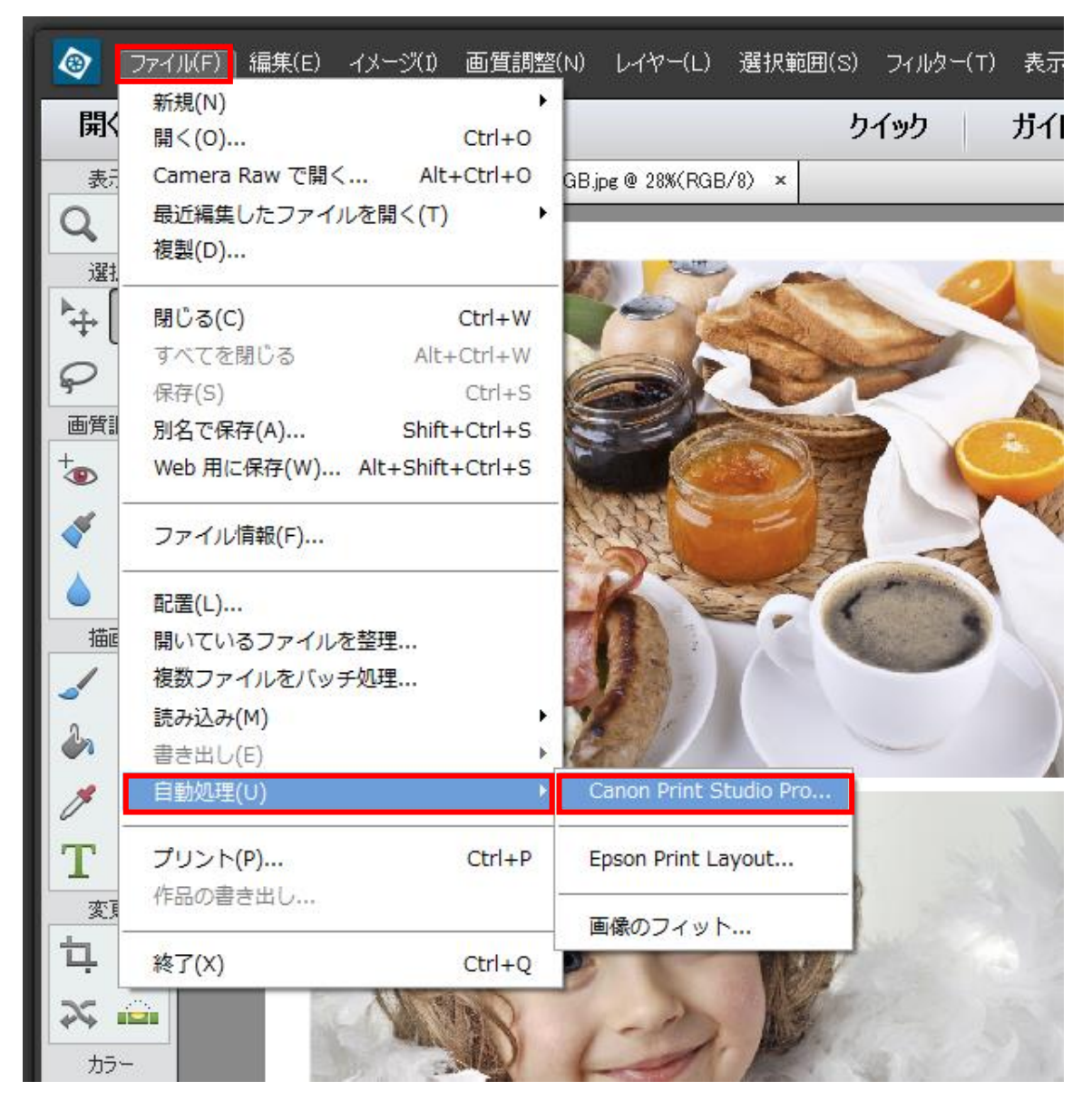

3. Adobe Photoshop Lightroom 5 の「ファイル」のプルダウンメニューの「プラグインエクストラ」をにマウス カーソルを持っていき右に展開したメニューから「Canon Print Studio Pro…」をクリックする。

| L ENOL2013 - Adobe Photoshop Lightroom - 現像 |                  |                        |
|---------------------------------------------|------------------|------------------------|
| ファイル(F) 編集(E) 現像(D) 写真(P) 設定(S) ツー          | -ル(T) 表示(V) ウィン  | ・ドウ(W) ヘルプ(H)          |
| 新規力タログ(N)                                   |                  |                        |
| カタログを開く(0)                                  | Ctrl+O           |                        |
| 最近使用したファイルを開く(R)                            | •                |                        |
| カタログを最適化(Z)                                 |                  |                        |
| 写真とビデオを読み込み(I)                              | Ctrl+Shift+I     |                        |
| 別のカタログから読み込み(I)                             |                  |                        |
| テザー撮影                                       | •                |                        |
| Photoshop Elements カタログをアップグレード             |                  |                        |
| 日 <b>町読み込み(A)</b>                           | •                |                        |
| 書き出し(E)                                     | Ctrl+Shift+E     |                        |
| 前回の設定で書き出し(W)                               | Ctrl+Alt+Shift+E |                        |
| フリセットで書き出し                                  | •                |                        |
| カダログとして書き出し(L)                              |                  |                        |
| 写真を電子メールで送信                                 | Ctrl+Shift+M     |                        |
| プラグインマネージャー                                 | Ctrl+Alt+Shift+- |                        |
| プラグインエクストラ(X)                               | Þ                | Canon Print Studio Pro |
| クイックコレクションを表示(U)                            | Ctrl+B           | Canon Print Studio Pro |
| クイックコレクションを保存(V)                            | Ctrl+Alt+B       |                        |
| クイックコレクションを消去(D)                            | Ctrl+Shift+B     |                        |
| クイックコレクションを対象コレクションに設定(Q)                   | Ctrl+Shift+Alt+B | 255                    |
| ライブラリフィルター(F)                               | •                | and the states and     |
| プリンター(P)                                    | Ctrl+P           |                        |
| 用紙設定(G)                                     | Ctrl+Shift+P     |                        |
| 終了(X)                                       | Ctrl+Q           | 12 13 15               |
| - Caller and                                |                  |                        |

**4**. Canon Digital Photo Professional(DPP)の「ファイル」のプルダウンメニューの「プラグイン印刷」にマウ スカーソルを持っていき右に展開したメニューから「Print Studio Pro で印刷」をクリックする。

| Digital Photo Professional -                                     | [C:¥Users¥egg¥Desktop]         |                     |                                             | 204                          |
|------------------------------------------------------------------|--------------------------------|---------------------|---------------------------------------------|------------------------------|
| ファイル(F) 編集(E) 表示(V<br>をレクト<br>編集画面<br>フォルダ<br>ビュー<br>アール<br>パレット | )                              |                     | 97979(W) AU<br>2797<br>5797<br>5797<br>5797 | (H)<br>(H)<br>トリミング 一相<br>角度 |
| フォルダ 🚺                                                           | Digital Photo Professional - [ | C:¥Users¥egg¥Deskto | p¥ColorNavigator Eleme                      | nts sample cha               |
| デスクトップ                                                           | 7ァイル(F) 編集(E) 表示(V)            | ラベル(L) 調整(A)        | ツール(T) ウインドウ(W                              | /) ヘルプ(H)                    |
|                                                                  | 上書き保存(S)                       | Ctrl+S              |                                             |                              |
| ■ ■ コンピューター                                                      | 別名で保存(A)                       | Ctrl+Shift+S        |                                             |                              |
| ⊕ 📬 ネットワーク                                                       | 変換して休仔(V)                      | Ctri+D              |                                             |                              |
|                                                                  | 印刷(P)                          | Ctrl+P              |                                             | -                            |
|                                                                  | 詳細指正印刷(E)                      | Ctrl+Alt+P          |                                             |                              |
|                                                                  | プラグイン印刷(L)                     | • CENT-SINIC F      | Print Studio Proで印                          | 刷(S)                         |
|                                                                  | 画像情報(I)                        | Ctrl+I              | V C                                         | Part of                      |
|                                                                  | 閉じる(C)                         | Ctrl+W              | 1-                                          | 12.00                        |
|                                                                  | Charles I                      | A CA                |                                             | 10 aler                      |
|                                                                  | 05                             |                     | ()                                          |                              |
|                                                                  | 112-11                         |                     |                                             | 255                          |
|                                                                  | 1 22114                        | 6 R                 | Build                                       |                              |

5. Canon Digital Photo Professional 4(DPP4)の「ファイル」のプルダウンメニューの「プラグイン印刷」にマウスカーソルを持っていき右に展開したメニューから「Print Studio Pro で印刷」をクリックする。

|   | 🚡 Digital Photo Professio       | onal 4 - [フ:                                                        |                                                                                                    | rs¥egg¥Desktop]                                 |            |             |               |                  | _     |
|---|---------------------------------|---------------------------------------------------------------------|----------------------------------------------------------------------------------------------------|-------------------------------------------------|------------|-------------|---------------|------------------|-------|
|   | ファイル(F) 編集(E)                   | 表示(V)                                                               | サムネイル(N)                                                                                                    | プレビュー(P)                                        | ∋ベル(L)     | 調整(A)       | ツール(T)        | ウィンド             | (W)ל  |
|   | セレクト編集                          |                                                                     | <i>り</i> イックチェ:                                                                                                    | ילע                                             | リモー        | ト撮影         |               |                  |       |
| ľ | フォルダー 🕞                         | Digital Phot                                                        | o Professional 4 -                                                                                                    | [ColorNavigator                                 | Elements s | ample char  | t 2 (sRGB).jp | g]               |       |
| L |                                 | ファイル(F)                                                             | 編集(E) 表示                                                                                                    | (V) サムネイル                                       | (N) プレ     | ビュー(P)      | ラベル(L)        | 調整(A)            | 𝒴−ル(ĭ |
| L | in (jing) ライブ:<br>in (jing) eqg | リイント<br>                                                            | ・ワを闭しる(W)<br>                                                                                                    | Ctrl+w                                          |            |             |               |                  |       |
|   | ロー (見 コンピ:                      | 工者さ休<br>別名で保                                                        | (子(S)<br>存(A)                                                                                                    | Ctrl+Shift+S                                    |            |             |               |                  |       |
|   | 🚋 🔁 ネット'                        | 変換して                                                                | (R存(V)                                                                                                    | Ctrl+D                                          |            |             |               |                  |       |
|   |                                 | 一括保存                                                                | ε(B)                                                                                                    | Ctrl+B                                          |            |             |               | 20.00            |       |
|   |                                 | 印刷(P).                                                              |                                                                                                    | Ctrl+P                                          | , 7        | X Cha       |               | -                | 1     |
|   |                                 | 詳細指定                                                                | ED刷(E)                                                                                                    | Ctrl+Alt+P                                      |            |             | 18            |                  |       |
|   |                                 | プラグイ                                                                | ´ン印刷(L)                                                                                                    |                                                 | •          | Print Studi | o Pro で印刷     |                  |       |
|   |                                 |                                                                     |                                                                                                    |                                                 |            |             |               |                  |       |
|   |                                 | コレクシ                                                                | /ヨンに追加(T)                                                                                                    | Ctrl+G                                          | ;          | Print Studi | o Pro でパタ-    | -ン印刷             |       |
|   |                                 | コレクショレクシ                                                            | /ヨンに追加(T)<br>/ヨンからはずす(F                                                                                                    | Ctrl+G<br>) Ctrl+Shift+G                        |            | Print Studi | o Pro でパタ-    | ーン印刷             |       |
|   |                                 | コレクシ<br>コレクシ<br>コレクシ                                                | /ヨンに追加(T)<br>/ヨンからはずす(F<br>/ヨンのクリア <mark>(</mark> C)                                                                                                | Ctrl+G<br>) Ctrl+Shift+G                        |            | Print Studi | o Pro でパタ-    | ->印刷             |       |
|   |                                 | コレクシ<br>コレクシ<br>コレクシ<br><b>コレクシ</b>                                 | マヨンに追加(T)<br>マヨンからはずす(F<br>マヨンのクリア(C)<br>マヨンの指定(O)<br>マランの指定(い)                                                                                     | Ctrl+G<br>) Ctrl+Shift+G                        |            | Print Studi | o Pro でパタ-    | ->印刷             |       |
|   |                                 | コレクシ<br>コレクシ<br>コレクシ<br><b>コレクシ</b><br><b>コレクシ</b><br><b>コレクシ</b>   | マヨンに追加(T)<br>マヨンからはずす(F<br>マヨンのクリア(C)<br>マヨンの指定(O)<br>マヨンの削除(N)                                                                                     | Ctrl+G<br>) Ctrl+Shift+G                        | •          | Print Studi | o Pro でパター    | -ン印刷<br>55 191   | 127   |
|   | •                               | コレクシ<br>コレクシ<br>コレクシ<br>コレクシ<br>コレクシ<br>コレクシ<br>ブックマ<br>ゴックマ        | <ul> <li>マヨンに追加(T)</li> <li>マヨンからはずす(F</li> <li>マヨンのクリア(C)</li> <li>マヨンの指定(O)</li> <li>マヨンの削除(N)</li> <li>マークに追加(M)</li> <li>マークからけずす(R)</li> </ul> | Ctrl+G<br>) Ctrl+Shift+G                        | •          | Print Studi | o Pro でパタ-    | ->印刷<br>55 191   | 127   |
|   | •                               | コレクシ<br>コレクシ<br>コレクシ<br><b>コレクシ</b><br><b>コレクシ</b><br>ブックマ<br>ブックマ  | マヨンに追加(T)<br>マヨンからはずす(F<br>マヨンのクリア(C)<br>マヨンの指定(O)<br>マークに追加(M)<br>マークに追加(M)<br>マークからはずす(R<br>マーわろ(D)                                               | Ctrl+G<br>) Ctrl+Shift+G<br>)                   |            | Print Studi | o Pro でパター    | -ン印刷<br>55 191   | 127   |
|   | •                               | コレクシ<br>コレクシ<br>コレクシ<br><b>コレクシ</b><br>コレクシ<br>コレクシ<br>ブックマ<br>ごみ箱に | マヨンに追加(T)<br>マヨンからはずす(F<br>マヨンのクリア(C)<br>マヨンの指定(O)<br>マヨンの削除(N)<br>マークに追加(M)<br>マークからはずす(R<br>こ入れる(D)                                               | Ctrl+G<br>) Ctrl+Shift+G<br>)<br>Del            |            | Print Studi | o Pro でパター    | ->印刷<br>555 191  | 127   |
|   |                                 | コレクシ<br>コレクシ<br>コレクシ<br>コレクシ<br>コレクシ<br>ブックマ<br>ごみ箱に<br>終了(X)       | マヨンに追加(T)<br>マヨンからはずす(F<br>マヨンのクリア(C)<br>マヨンの指定(O)<br>マヨンの削除(N)<br>マークに追加(M)<br>マークからはずす(R<br>こ入れる(D)                                               | Ctrl+G<br>) Ctrl+Shift+G<br>()<br>Del<br>Alt+F4 |            | Print Studi | o Pro でパター    | - ン印刷<br>555 191 | 127   |

6. Print Studio Pro が立ち上がったら、右側の項目を設定していく。まずは「印刷設定」を行う。 う。 ①「プリンター:」で使用するプリンタ名「Canon PRO-10S series」を選択し、 ②「用紙の種 類:」で使用する用紙(今回は「光沢プロ プラチナグレード」を選択、 ③「用紙サイズ:」で用 紙のサイズ(今回は「A4」)を選択する。

次に「カラーマネジメント」の設定を行う。④「カラーモード:」で「ICC プロファイルを使う」を選択し、「「プリンターのプロファイル:」で「自動」を選択、「⑥「マッチング方法:」で「相対的な 色域を維持」を選択する。最後に印刷ボタンをクリックする。

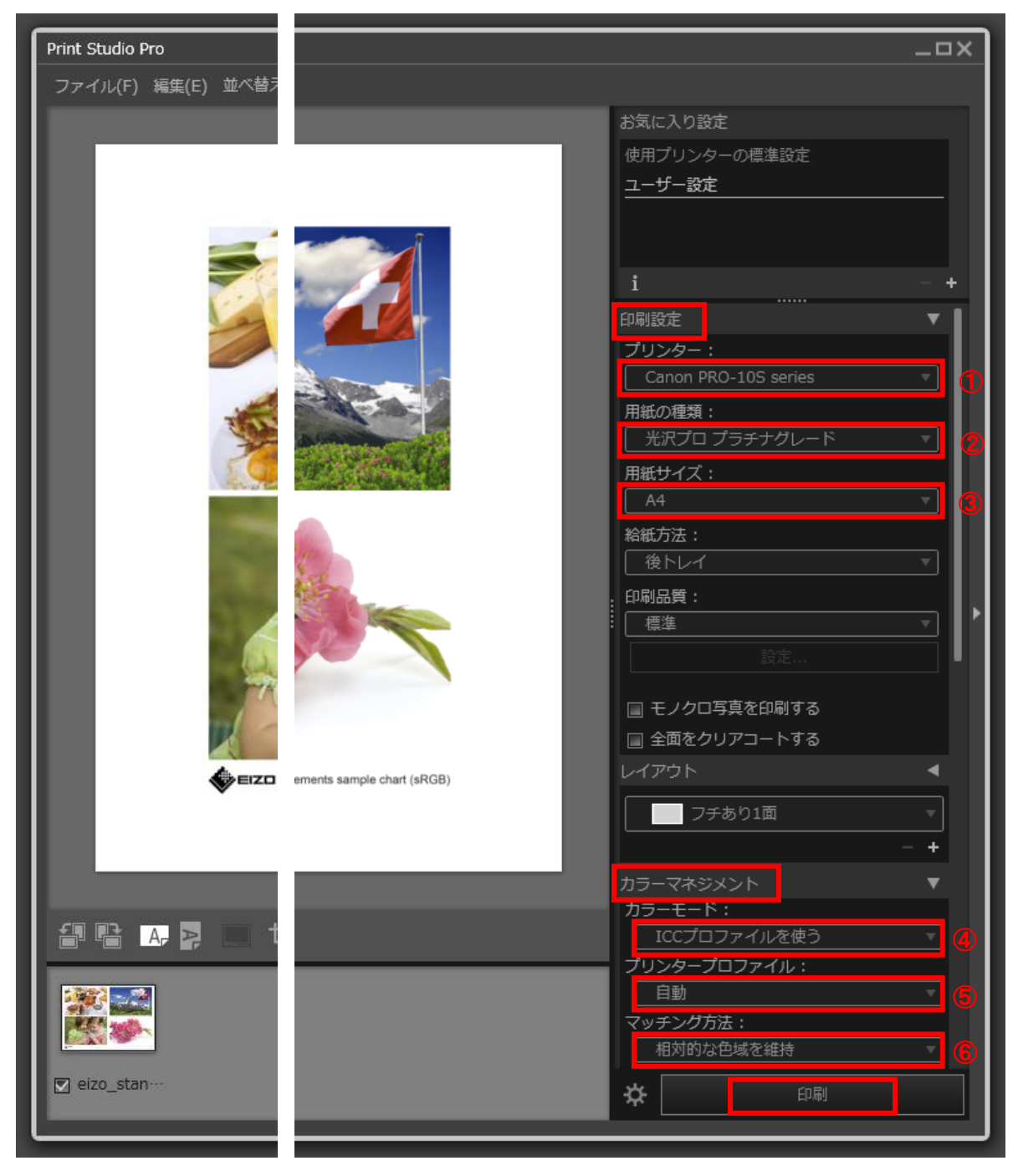

7. プリント設定の確認メッセージが表示されるので確認した上で「OK」ボタンをクリックする。

| 🖙 印刷                                                                                          |
|-----------------------------------------------------------------------------------------------|
| 印刷を開始します。<br>印刷を中止して用紙の種類またはレイアウトを変更する場合<br>は、[キャンセル]をクリックしてください。                             |
| 用紙サイズ:A4<br>用紙の種類:光沢プロ プラチナグレード<br>カラーモード:ICCプロファイルを使う<br>プリンタープロファイル:自動<br>マッチング方法:相対的な色域を維持 |
| OK キャンセル                                                                                      |

以上。